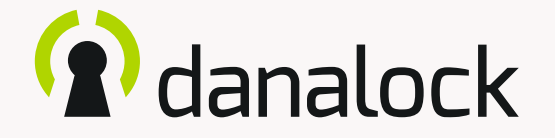

# Danalock V3 – app feature guide

Visit our website for more information about Danalock products and product guides

www.danalock.com

19/09/20

## The Danalock app

The Danalock app is used as main control for all Danalock products\*. Go to App Store or Google Play to download the app.

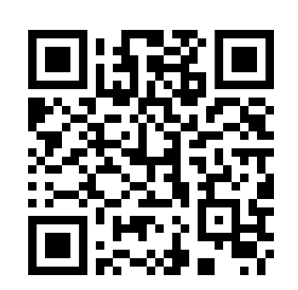

App Store

https://itunes.apple.com/dk/app/danalock/id768685462

Google Play

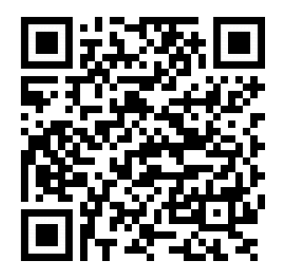

https://play.google.com/store/apps/details?id=dk.polycontrol.ekey

\*The Danalock V3 HomeKit smart lock and its features is controlled by Apple's HomeKit app.

### Contents

| Auto Unlock          | 4  |
|----------------------|----|
| Auto lock            | 7  |
| Twist Assist         | 8  |
| End to End Operation | 9  |
| Hold Back Latch      | 11 |
| Smart Home           | 12 |
| Log                  | 13 |

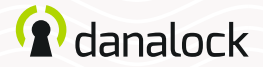

## Auto Unlock

With the *Auto Unlock* feature the Danalock V3 will detect your arrival and unlock the door when you get home. The Auto Unlock feature uses GPS geofence to sense when you are getting home. When you enter the *Auto Unlock zone* (300-1000 m depending on setup), the Danalock app will start looking for your Universal Module V3 and unlock it when you get within Bluetooth® range. The app will not unlock again before you exit and re-enter the zone.

Feature setup vary between iOS and Android devices. Read more on Danalock.com > FAQ

Circumstances beyond Danalock's influence such as phone model and OS setup, GPS, BLE, and environment can affect the functionality and behavior of the *Auto Unlock* feature and cause it to fail. It is recommended that *Auto Unlock* is disabled while you are inside the Auto Unlock zone and enabled when you leave.

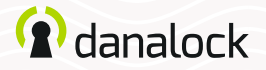

#### Auto Unlock Setting up Auto Unlock

Make sure that you are near your Danalock V3 and have location services turned on Navigate to the lock you want to set up in your keychain and press SETTINGS. In the settings menu, press AUTO UNLOCK and turn the slider on. The app now determines your home location and shows you the geofence on a map. Press SAVE to accept your Auto Unlock Zone

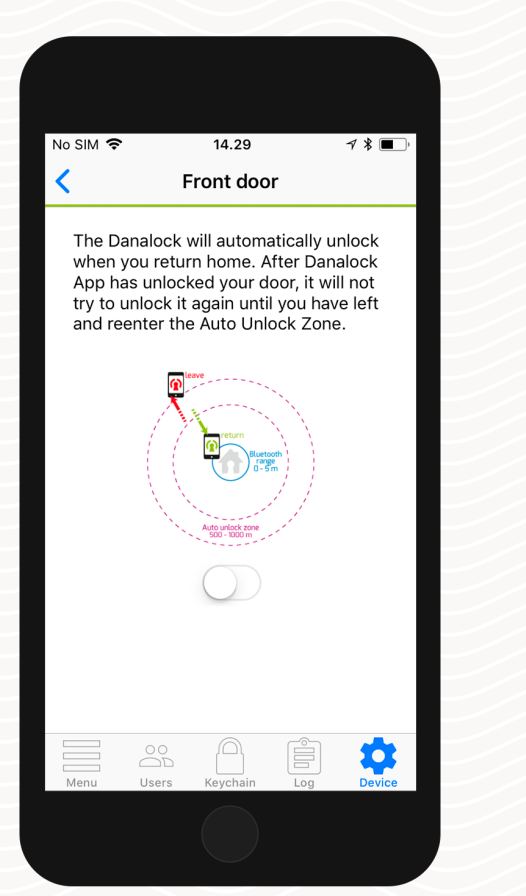

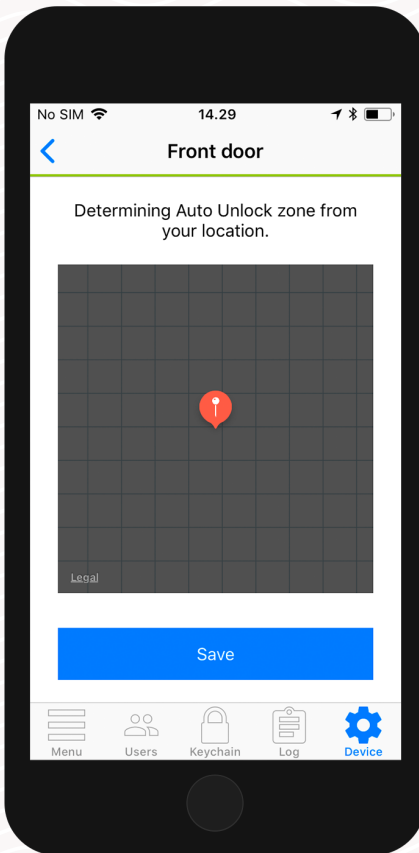

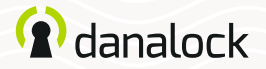

#### Auto Unlock

In the *Auto Unlock* settings view you can configure *Auto Unlock* further to fit your needs. You can redefine the geofence radius and setup enter and exit notifications.

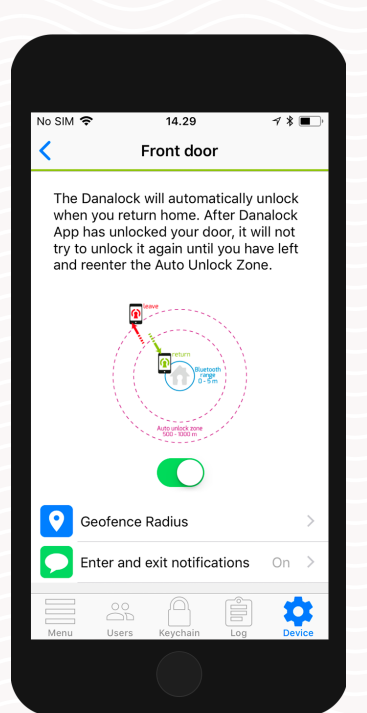

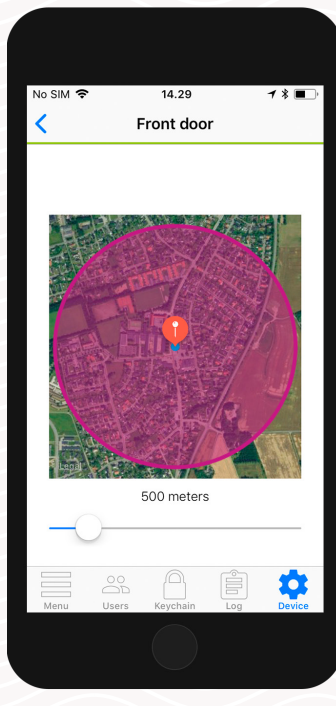

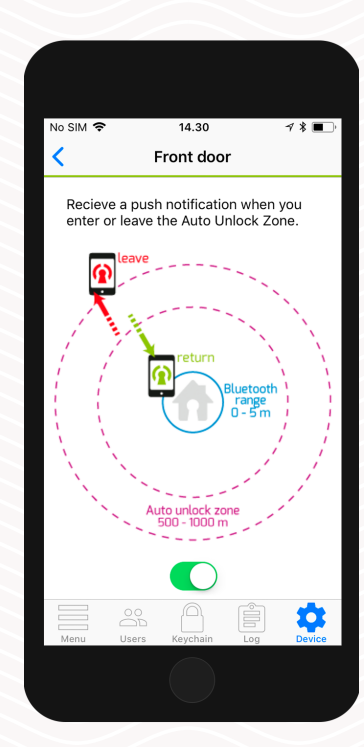

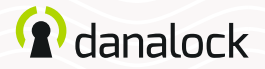

## Auto lock

With the *Auto Lock* feature the Danalock V3 will automatically lock the door for you a set time after it has been unlocked. You can specify the duration the Danalock V3 should wait before locking the door.

#### Setting up Auto Lock

Make sure that you are near your Danalock V3. In the keychain of the app navigate to the Danalock V3 and press SETTINGS. In the settings menu, press AUTO LOCK and turn the slider on. The app will show a slider that lets you control the delay before the Danalock V3 locks automatically.

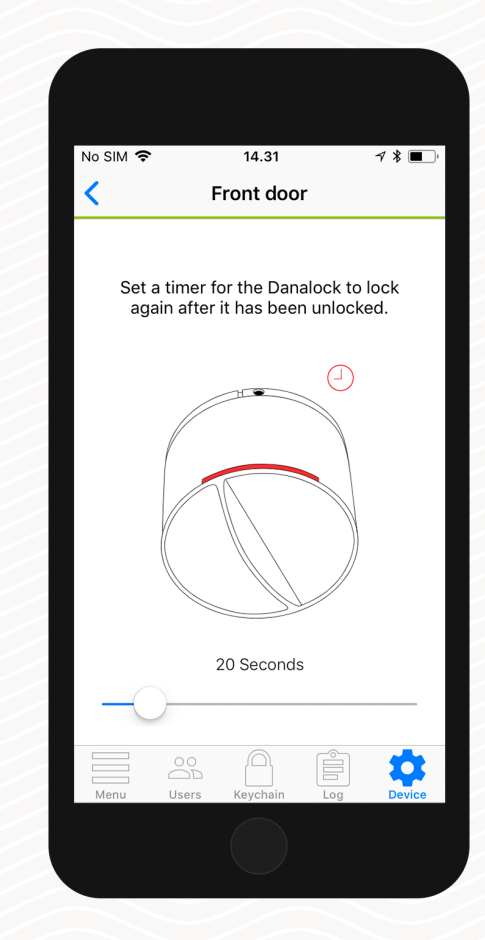

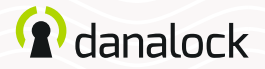

### **Twist Assist**

*Twist Assist* helps you rotate the thumb turn on the lock. When you start turning, the Danalock V3 will take over and operate the lock for you.

#### Setting up Twist Assist

Make sure you are near your Danalock V3 when setting up *Twist Assist*. In the app keychain navigate to the Danalock V3 and press SETTINGS. In the settings menu, press ½ and turn the slider on.

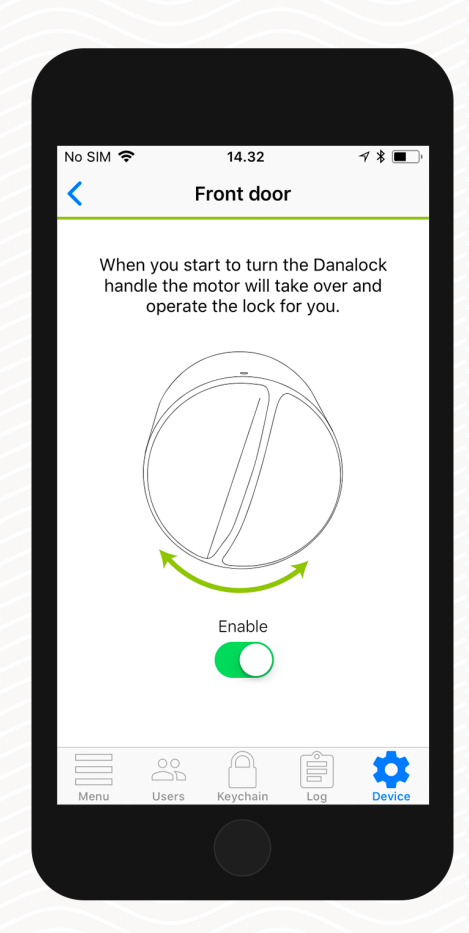

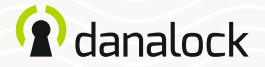

## End to End Operation

The *End to End Operation* mode is made to support a certain type of lock where the outside part and inside part of the cylinder are not connected. This means that turning the key won't rotate the Danalock V3, which makes it unable to know if the door is locked or unlocked.

When in this mode, the Danalock V3 operates the lock cylinder by turning in one direction until it reaches the end. This also means that the Danalock V3 is unable to display your current lock state in this mode.

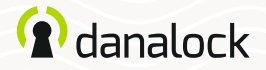

#### End to End Operation

#### Do I need End to End Operation?

Open the door, insert the key and turn it. If the thumb turns on the inside of the door doesn't rotate along with the key, you need to enable *End to End Operation*.

#### Setting up End to End Operation

Make sure that you are near your Danalock V3 and that it has been calibrated. In the keychain of the app navigate to the Danalock V3 and press SETTINGS. In the settings menu, press END TO END OPERATION and turn the slider on.

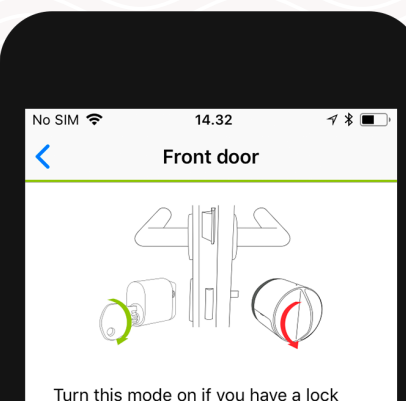

Turn this mode on if you have a lock where it is not possible to rotate the Danalock thumb turn by turning the key.

In this mode the Danalock operates by turning in one direction until it reaches the end. In this mode the Danalock is unable to display your current lock state.

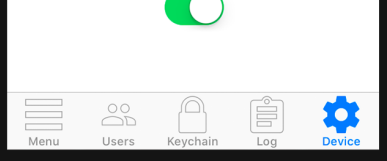

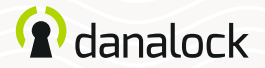

### Hold Back Latch

With this feature, the Danalock V3 can open doors without an external door handle. The Danalock V3 will hold back the latch after unlocking the door to allow entrance without turning a door handle.

#### Setting up Hold Back Latch

Make sure that you are near your Danalock V3. In the keychain of the app navigate to the Danalock V3 and press SETTINGS. In the settings menu, press HOLD BACK LATCH and turn the slider on. The app will show a slider that lets you control the delay before the Danalock V3 releases the latch.

| No | SIM 奈                                                                                                    |                                 | 14.32                          |                          | ୶∦∎_`       |  |
|----|----------------------------------------------------------------------------------------------------|---------------------------------|--------------------------------|--------------------------|-------------|--|
| <  |                                                                                                    | F                               | ront doo                       | r                        |             |  |
|    | The Dar<br>of your<br>the doo                                                                              | nalock c<br>door to<br>r handle | an hold ba<br>open it wi<br>a. | ack the la<br>thout turr | tch<br>ning |  |
|    | Pressing the unlock button when the<br>door is unlocked will turn and holdd<br>back the latch.             |                                 |                                |                          |             |  |
|    | This is necessary if there is no handle on the outside of the door.                                        |                                 |                                |                          |             |  |
|    |                                                                                                    |                                 |                                |                          |             |  |
|    | Turning this function on will make the<br>unlock button hold back the latch for<br>the set amount of time. |                                 |                                |                          |             |  |
|    |                                                                                                    | C                               | 5 seconds                      |                          |             |  |
|    | Menu                                                                                                    | 00<br>D<br>Users                | Keychain                       | Log                      | Device      |  |
|    |                                                                                                    |                                 |                                |                          |             |  |

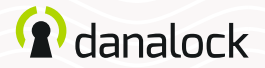

## **Smart Home**

In the *Smart Home* section you will see a list of smart home integrations your Danalock V3 can be paired with.

#### Zigbee / Z-Wave

If you have a Danalock V3 in either Zigbee or Z-Wave versions you will need to connect it to your smart home gateway before it is ready to use. You can connect your Danalock V3 to your gateway either with click commands or with the app.

In the settings menu of your Danalock V3, press SMART HOME and select Zigbee/Z-Wave. Press START to set your Danalock V3 in inclusion mode. When your Danalock V3 starts blinking green it is in inclusion mode and you have 30 seconds to pair it with a gateway.

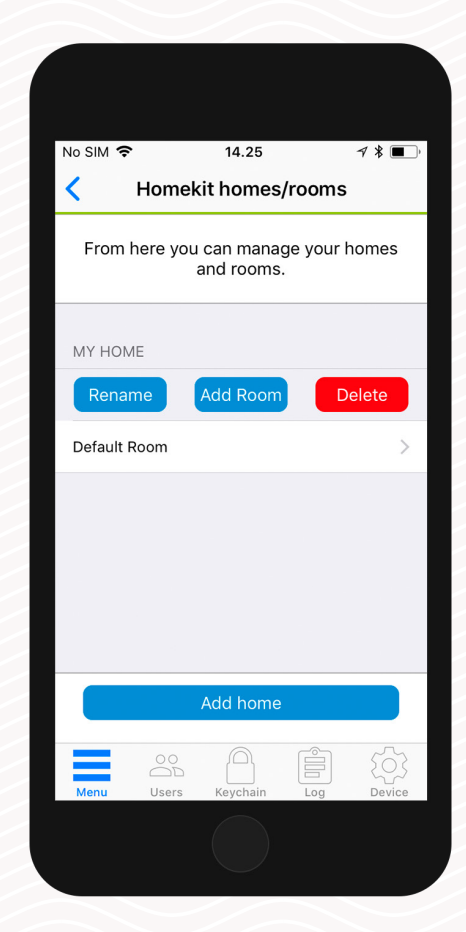

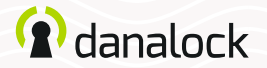

### Log

In the *Log* you can monitor the usage of your Danalock V3.

You can see a detailed list of who has accessed your lock. The icon on the left indicates what kind of activity was performed, date and time.

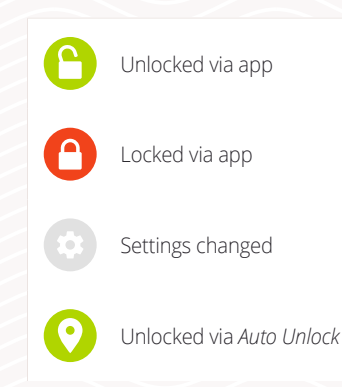

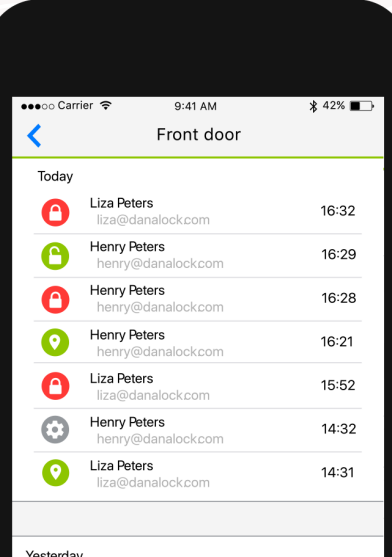

| resteruay |                          |           |        |        |
|-----------|--------------------------|-----------|--------|--------|
| 0         | Liza Peters<br>liza@dana | alock.com | 2. feb | 16:32  |
| 0         | Liza Peters<br>liza@dana | alock.com | 2. feb | 16:01  |
| 0         | Liza Peters<br>liza@dana | alock.com | 2. feb | 15:59  |
|           | 00                       |           | Ê      | 503    |
| Menu      | Users                    | Keychain  | Log    | Device |
|           |                          |           |        |        |

Visit our website for more information about Danalock products and product guides <u>www.danalock.com</u>